# Tutoriel : Les fonctions de base de Moodle

La plateforme pédagogique Moodle propose de nombreuses possibilités pour transmettre des informations et des documents à vos étudiants, les tester et accompagner vos cours.

La création des cours Moodle se fait par l'équipe de la Cellule d'Appui Pédagogique. Il vous faut **envoyer un email à <u>cap@utc.fr</u>** avec :

- 1. le code de l'UV ;
- 2. le nom de l'enseignant responsable.

Nous vous répondrons avec le lien URL de votre cours, que vous retrouverez également dans « Mes cours » sur la page d'accueil de Moodle.

Nous allons voir ici quelques fonctions essentielles.

#### Table des matières

| 1. | Accéder à son espace Moodle                   | 2    |
|----|-----------------------------------------------|------|
| 2. | Choisir le format de son cours Moodle         | 3    |
| 3. | Inscrire des enseignants/étudiants            | 5    |
| 4. | Déposer un document                           | 7    |
| 5. | Ajouter un lien internet                      | 9    |
| 6. | Ajouter une vidéo                             | 9    |
| 7. | Ajouter du contenu texte                      | . 10 |
| 8. | Gérer la visibilité du cours ou des activités | . 10 |
| ١  | /isibilité du cours                           | . 10 |
| ١  | /isibilité des activités                      | . 11 |
| 9. | Voir mon cours en tant qu'étudiant            | . 12 |

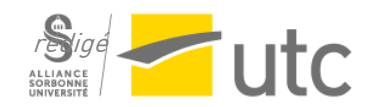

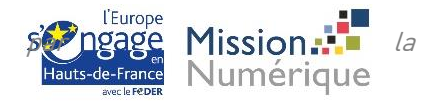

# 1. Accéder à son espace Moodle

Pour accéder à l'espace Moodle de votre UV/UE, allez sur https://moodle.utc.fr

Cliquez sur « Connexion » en haut à droite.

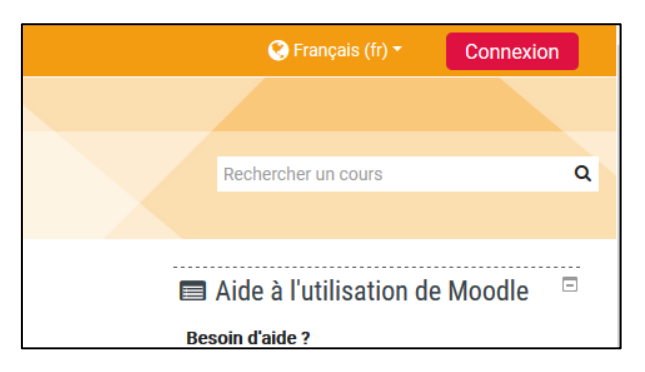

Sélectionnez « CAS (login UTC) » et connectez-vous avec vos identifiants habituels.

| Nom d'utilisateur                  | Vous avez oublié votre nom d'utilisateur<br>et/ou votre mot de passe ? |
|------------------------------------|------------------------------------------------------------------------|
| Mot de passe                       | Votre navigateur doit supporter les                                    |
| □ Se souvenir du nom d'utilisateur | Des cours peuvent être accessibles aux                                 |
| Connexion                          | Connexion anonyme                                                      |
|                                    | Connexion anonyme<br>Se connecter au moyen du compte :                 |
|                                    | CAS (login UTC)                                                        |

Dans « Mes cours » vous verrez les cours dans lesquels vous êtes inscrits.

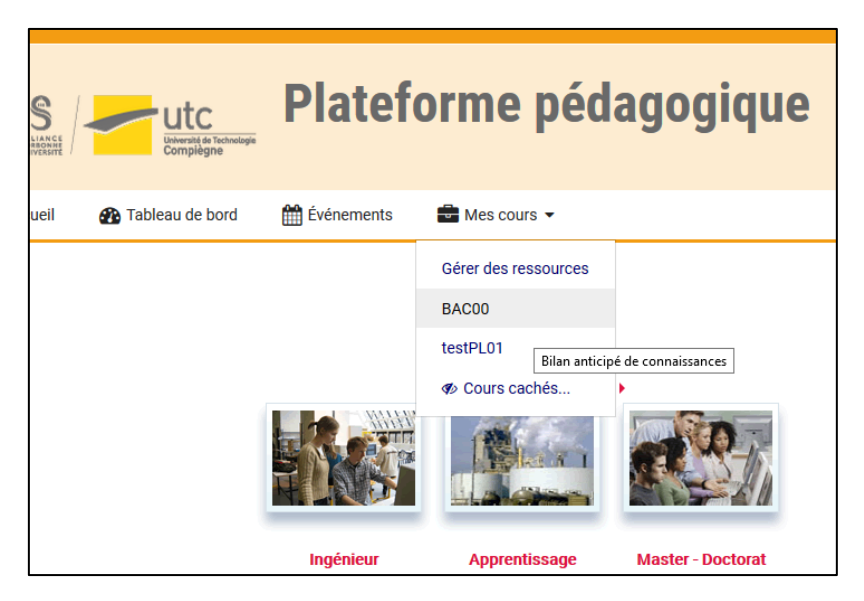

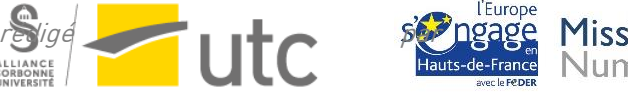

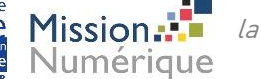

Si votre espace n'apparaît pas, 2 possibilités :

- 1) Il n'existe pas : demandez sa création à <u>cap@utc.fr</u> en précisant bien le code de l'UV/UE et les enseignants.
- 2) Vous n'y avez pas accès : contactez le responsable de l'UV pour qu'il vous y inscrive.

#### 2. Choisir le format de son cours Moodle

Lors de la création de votre cours Moodle par la CAP, le format du cours choisi par défaut est thématique. C'est-à-dire que les différentes sections du cours sont présentées l'une à la suite de l'autre, sur une seule page. Pour un usage minimal de Moodle, cela peut vous convenir.

Vous avez la possibilité de choisir d'autres modalités de présentation de votre cours, par exemple en sections réduites ou en sections par onglet (exemples ci-dessous).

Ouvrez votre cours Moodle. Parmi les blocs de droite, cliquez sur « Administration du cours », puis « Paramètres ».

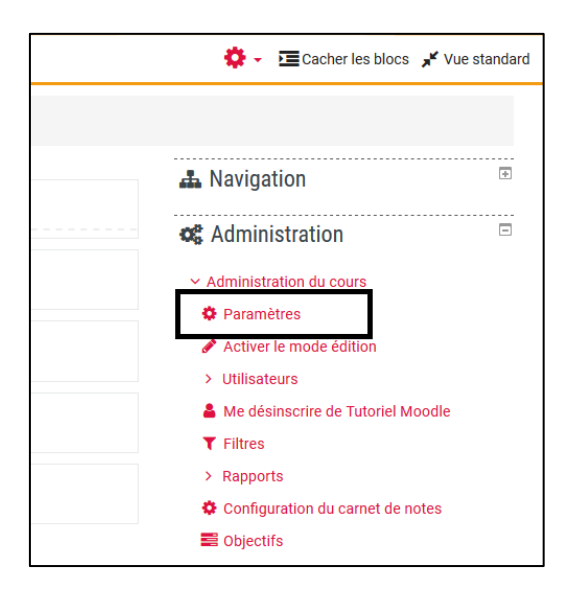

Déroulez l'onglet « Format de cours ». Plusieurs options vous sont proposées. Les plus utiles sont : « Sections réduites » et « Une section par onglet ». A vous de tester celle qui vous convient le mieux.

| ion par onglet 🗢                                                  |                                                                         |
|-------------------------------------------------------------------|-------------------------------------------------------------------------|
| n par onglet<br>ique<br>iduites<br>e sous forme repliée ≑<br>aire |                                                                         |
|                                                                   |                                                                         |
|                                                                   | n par onglet<br>par onglet<br>jue<br>duites<br>sous forme repliée<br>\$ |

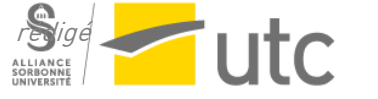

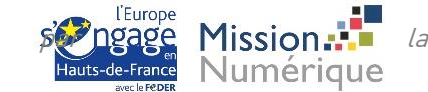

• Exemple « Une section par onglet » :

| Généralités | Section 1 | Section 2 | Section 3 | Section 4 |  |
|-------------|-----------|-----------|-----------|-----------|--|
| Annonces    |           |           |           |           |  |

• Exemple « Sections réduites » :

| 8 For | um des nouvelles       |                                      |
|-------|------------------------|--------------------------------------|
| C     | Les indispensables     | G Outils utiles                      |
| C     | Activités d'évaluation | S Exemple d'une section "Evaluation" |

Cliquez sur « Enregistrer et revenir » ou « Enregistrer et afficher ».

Après avoir choisi le format de votre cours, pensez à renommer les sections pour que les titres des sections reflètent leur contenu.

Pour renommer les sections, activez tout d'abord le mode édition :

| actuel 🗸 | 0                                           | ✓ ☑ Cacher les blocs 🖌 Vue standa |
|----------|---------------------------------------------|-----------------------------------|
|          | Paramètres                                  |                                   |
|          | <ul> <li>Activer le mode édition</li> </ul> |                                   |
|          | Me désinscrire de Tutoriel Moodle           | ation                             |
|          | ▼ Filtres                                   | nistration 🗆                      |
|          | Configuration du carnet de notes            | Ποιτατιστη                        |

Puis vous avez deux options :

1. En format de cours thématique ou sections réduites, cliquez sur le crayon à côté du titre de la section, renommer votre section et appuyer sur la touche « Entrée » du clavier :

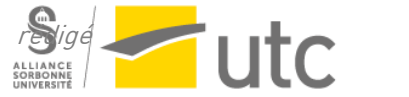

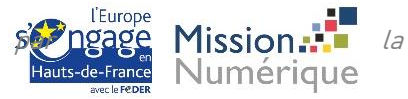

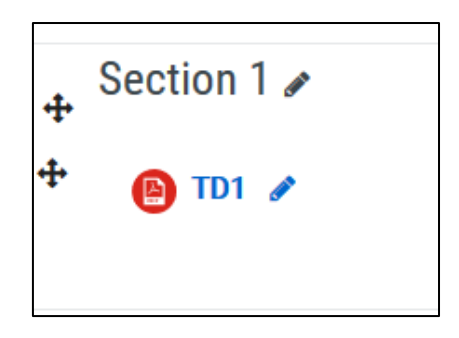

2. En format section par onglet, ouvrez la section voulue, puis cliquez sur « Modifier » en haut à droite de la section. Cliquez sur « Modifier la section ».

| Bienvenue à l'UTC ! | Test de langues | Pour aller plus loin | FAQ + |   |    |                                                                                                |
|---------------------|-----------------|----------------------|-------|---|----|------------------------------------------------------------------------------------------------|
| Tost de Janai       | 100             |                      |       |   |    | Modifier                                                                                       |
| iest de laligu      | 162             |                      |       |   |    |                                                                                                |
|                     |                 |                      |       | _ |    | Modifier la section                                                                            |
| rest de langt       |                 | *                    |       |   | *) | <ul><li>Modifier la section</li><li>Marquer la section</li></ul>                               |
| rest de langt       |                 | *                    | •     |   | *0 | <ul> <li>Modifier la section</li> <li>Marquer la section</li> <li>Cacher la section</li> </ul> |

Puis cochez la case Personnalisé et renommez votre section :

| ✓ Général |                |                 |
|-----------|----------------|-----------------|
|           | Nom de section | ✓ Personnalisé  |
|           |                | Test de langues |

Enregistrez.

# 3. Inscrire des enseignants/étudiants

Les étudiants – ainsi que les enseignants déclarés comme intervenants de l'UV sur l'ENT – sont inscrits automatiquement après validation des inscriptions administratives. Ils seront aussi désinscrits automatiquement en fin de semestre.

Chaque enseignant déclaré comme responsable d'UV sur Moodle peut inscrire des utilisateurs à son cours. Pour inscrire des collègues ou des étudiants qui n'auraient pas été inscrits automatiquement, allez dans la partie « Administration du cours » puis « Utilisateurs » puis « Utilisateurs inscrits ».

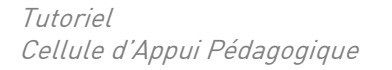

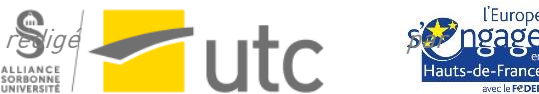

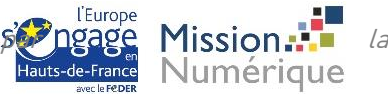

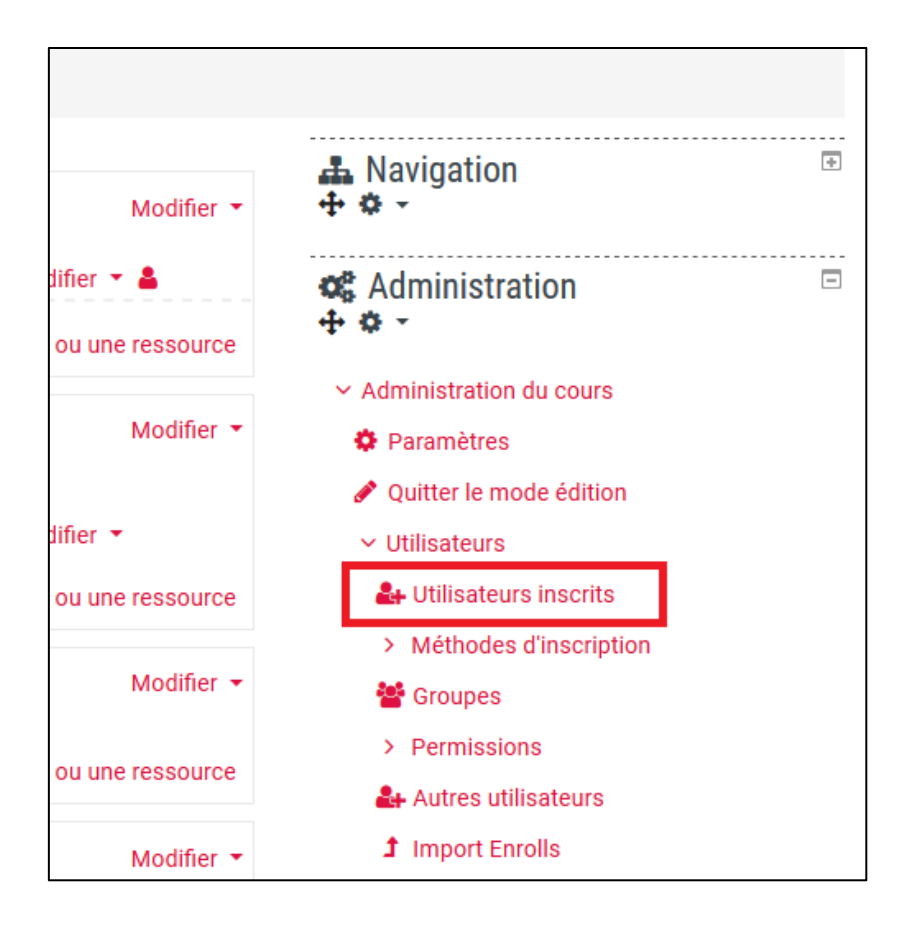

Cliquez ensuite sur « Inscrire des utilisateurs » à droite.

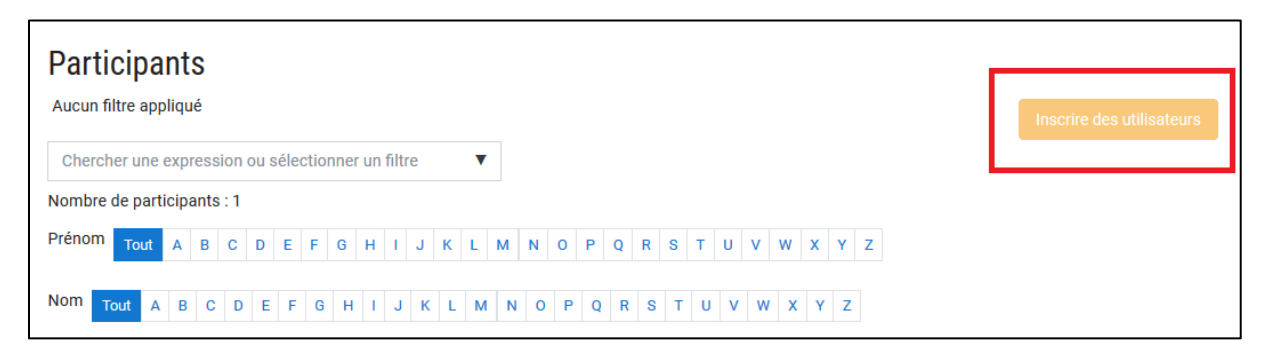

Une pop-up s'ouvre :

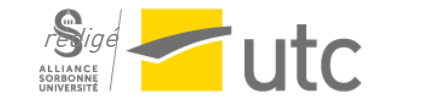

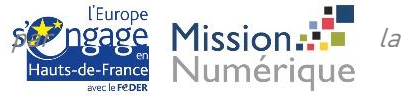

| Inscrire des utilisateurs    |                  |         |       |            |            |             |         | (3)     |
|------------------------------|------------------|---------|-------|------------|------------|-------------|---------|---------|
| Options d'inscripti          | on               |         |       |            |            |             |         |         |
| Sélectionner des             | Aucune sélection |         |       |            |            |             |         |         |
| utilisateurs                 | Rechercher       | ۲       |       |            |            |             |         |         |
| Sélectionner des<br>cohortes | Aucune sélection |         |       |            |            |             |         |         |
|                              | Rechercher       | V       |       |            |            |             |         |         |
| Attribuer les rôles          | Étudiant         |         | ¢     |            |            |             |         |         |
| Afficher plus                |                  |         |       | 2          |            |             |         |         |
|                              |                  | Inscrip | e les | utilisateu | rs el coho | rtes sélect | ionnées | Annuler |

Dans la première barre de recherche, tapez le nom de l'utilisateur à inscrire et sélectionnez-le. Choisissez le rôle à attribuer : « Etudiant » ou « Enseignant ». Vous pouvez choisir « Enseignant non éditeur » pour les intervenants ayant de simples besoins de consultation.

Si vous inscrivez un enseignant régulier, cliquez sur « Afficher plus » et choisissez une durée d'inscription illimitée.

| Attribuer les rôles      | Étudiant 🗢                                                     |
|--------------------------|----------------------------------------------------------------|
|                          | ☐ Récupérer si possible les anciennes notes de l'utilisateur ! |
| À partir de <sup>I</sup> | Aujourd'hui (13 mars 20)                                       |
| Durée d'inscription      | Illimité 🗢                                                     |
| L'inscription se termine | 13                                                             |
| fficher moins            |                                                                |
|                          | Inscrire les utilisateurs et cohortes sélectionnées Annuler    |

Cliquez sur « Inscrire les utilisateurs et cohortes associées ».

Pour qu'un étudiant ou un enseignant apparaisse dans la liste des utilisateurs, il doit s'être connecté une première fois à la plateforme Moodle.

# 4. Déposer un document

Pour déposer un document (poly de cours, énoncé d'exercices, corrigé...), utilisez l'activité « Fichier ».

Activer le mode édition.

Cliquez ensuite sur « Ajouter une activité ou une ressource ».

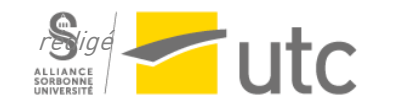

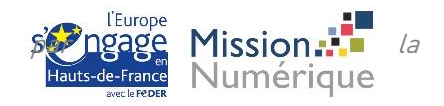

|          |             | Modifier 🔻                              |
|----------|-------------|-----------------------------------------|
| .+.      | Annonces I  | Modifier 🔻 🛔                            |
|          |             | + Ajouter une activité ou une ressource |
| <b>+</b> | Section 1 🖉 | Modifier 🝷                              |
|          |             | + Ajouter une activité ou une ressource |
| 4        | Section 2 🌶 | Modifier 👻                              |

Dans la partie « Ressources », sélectionnez « Fichier ».

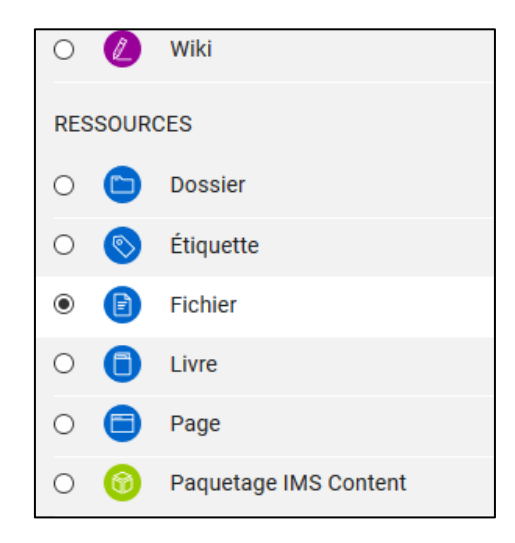

Nommez votre activité, déposez votre fichier et enregistrez.

| <ul> <li>Généraux</li> </ul>          |                                                                                                    |
|---------------------------------------|----------------------------------------------------------------------------------------------------|
| Nom 9                                 | TD1                                                                                                    |
| Description                           | 1       A ▼ B I                                                                                                    |
| Sélectionner des fichiers             | Taille maximale des nouveaux fichiers : Illimité         Fichiers         Nom       Modifié le       Taillé       Type       ¢         Loo1_TD1.pdf       13 mars 20, 14:02       98.7Ko       Document PDF |
| Apparence                             |                                                                                                    |
| <ul> <li>Réglages courants</li> </ul> |                                                                                                    |
| Restreindre l'accès                   |                                                                                                    |
| ▶ Tags                                |                                                                                                    |
| <ul> <li>Compétences</li> </ul>       |                                                                                                    |
|                                       | Enregistrer et revenir au cours Enregistrer et afficher Annuler                                                                                                    |

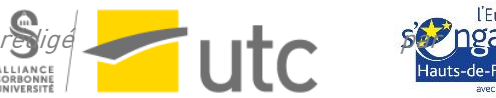

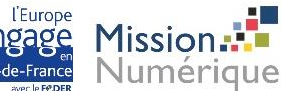

la

la

Vous pouvez déplacer les activités créées en sélectionnant la croix à gauche.

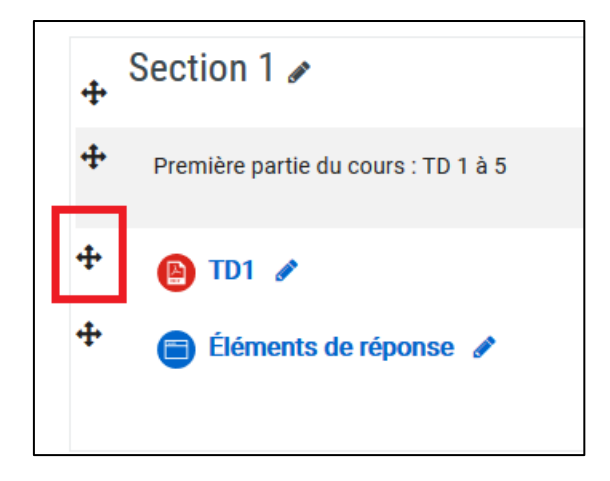

#### 5. Ajouter un lien internet

Pour ajouter un lien vers une ressource de votre choix, reprenez la procédure précédente et choisissez « URL ».

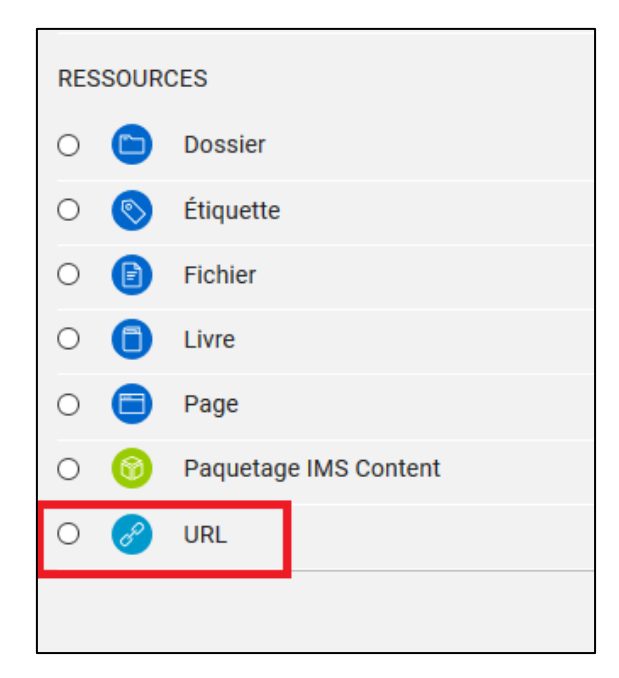

## 6. Ajouter une vidéo

Pour ajouter une vidéo à votre cours Moodle, nous vous conseillons de déposer vos vidéos sur la WebTV de l'UTC grâce à l'outil Record et d'ajouter dans Moodle le lien URL vers la vidéo.

Allez sur https://webtv.utc.fr/record/

Cliquez sur Envoyez un fichier vidéo de votre disque dur ou effectuer un glisser-déposer.

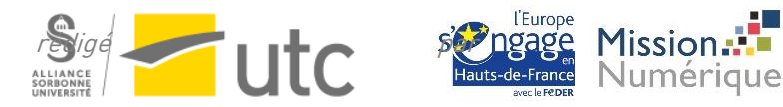

| Microphone+Écran de l'ordi V | ou | envoyez un fichier<br>vidéo de votre<br>disque dur (drag &<br>drop) |  |
|------------------------------|----|---------------------------------------------------------------------|--|
| Enregistrement : inactif     |    |                                                                     |  |

## 7. Ajouter du contenu texte

Si vous souhaitez ajouter du contenu texte directement sur votre espace Moodle :

- 1. Utilisez la ressource « Page » qui créera une nouvelle page dans votre espace
- 2. Utilisez la ressource « Étiquette » qui permet d'ajouter un bloc texte directement à une section

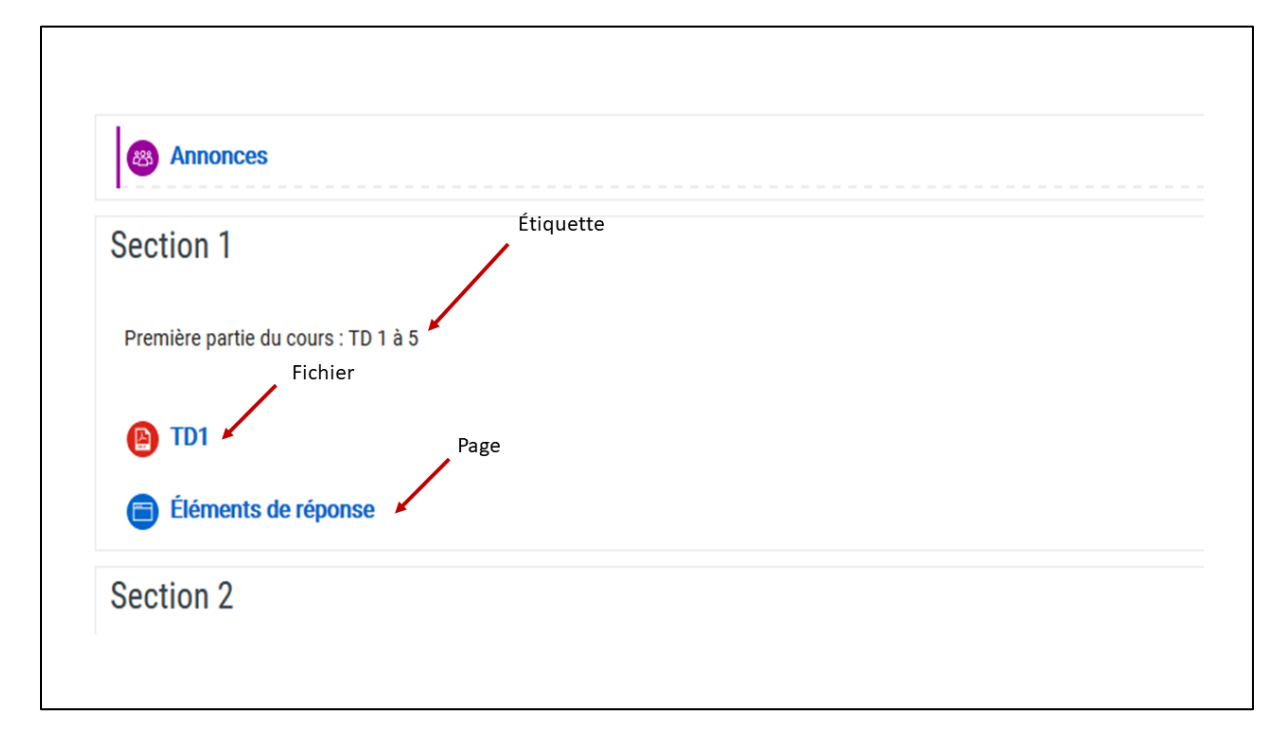

## 8. Gérer la visibilité du cours ou des activités

#### Visibilité du cours

Vous pouvez choisir de garder votre cours invisible le temps de faire des ajustements et de le partager avec vos étudiants.

*Tutoriel Cellule d'Appui Pédagogique* 

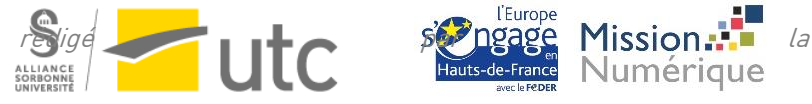

Vous devez d'abord vous connecter à votre cours. Puis parmi les blocs de droite, cliquez sur « Administration du cours », puis « Paramètres ». Ouvrez l'onglet « Généraux » :

| <ul> <li>Généraux</li> </ul> |   |                                           |
|------------------------------|---|-------------------------------------------|
| Nom complet du cours 🖲       | 0 | Test étudiant : modalités d'évaluation    |
| Nom abrégé du cours 9        | 0 | test_évaluation                           |
| Catégorie de cours           | 0 | Appui pédagogique / Ateliers pédagogiques |
| Visibilité du cours          | 0 | Cacher 🗢                                  |

Choisissez « Cacher » pour l'option Visibilité du cours.

N'oubliez pas de cliquer sur « Enregistrer » en bas de la page. Le cours sera caché, même aux étudiants qui y sont inscrits. Vous pourrez rétablir l'option sur « Afficher » lorsque vous le souhaiterez.

#### Visibilité des activités

Ouvrez votre cours Moodle, puis activez le mode édition. Vous avez ensuite le choix entre deux méthodes :

1. La plus simple et direct : cliquez sur « Modifier » à côté de l'activité désirée, puis sur « Cacher ». Faites le processus inverse pour afficher l'activité.

| + | Questionnaire autocorrigé : vue d'un étudiant nue d'un étudiant de posé le 16 avril 20, 13:50                                                                                                    | Modifier 🝷   |                                                      |  |  |
|---|----------------------------------------------------------------------------------------------------|--------------|------------------------------------------------------|--|--|
| 4 | Avant de démarrer un test, assurez-vous que les blocs de droite soient visibles. Si les blocs sont cachés, le menu de<br>incluant le nombre de questions et le temps disponible, ne sera pas disponible, ce qui est très limitant lors du passa <u>c</u><br>test. Assurez-vous également d'afficher votre navigateur en plein écran.                                                                                                    | \$<br>→<br>← | Paramètres<br>Déplacer à droite<br>Déplacer à gauche |  |  |
|   | A 🗩 🔾 Fançais (II) * 🔥                                                                                                    | ۲            | Cacher                                               |  |  |
|   | S test_évaluation                                                                                                    | ළු           | Dupliquer                                            |  |  |
|   | Compage     Compage     C | 0<br>1       | Attribution des rôles<br>Supprimer                   |  |  |

2. Cliquez sur « Modifier » à côté de l'activité désirée, puis sur « Paramètres ».

Dans le volet « Restreindre l'accès », cliquez sur « Ajouter une restriction ». Une pop-up s'ouvre. Choisissez « Date ». Cliquez sur le petit œil gris, puis choisissez l'heure et la date à partir de laquelle vous souhaitez que l'activité devienne disponible. Avant cette date, l'activité sera cachée. Cliquez sur « Enregistrer et revenir au cours » en bas de la page.

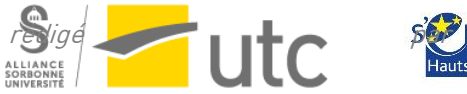

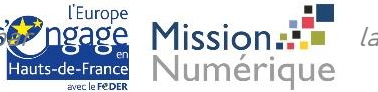

|        |             | 1.   |                   |        |    |            |    |    |
|--------|-------------|------|-------------------|--------|----|------------|----|----|
| 💋 Date | à partir du | \$ 3 | \$<br>septembre 🗢 | 2020 🗢 | 08 | <b>•</b> : | 00 | \$ |

# 9. Voir mon cours en tant qu'étudiant

Ouvrez votre cours Moodle. En haut à droite de la page, cliquez sur votre nom, puis "Prendre le rôle de".

| 🐥 🗩 🔇 Français (fr) 🔻                                                    | Abot Lea 💽 👻        |  |  |  |  |
|--------------------------------------------------------------------------|---------------------|--|--|--|--|
|                                                                          | 🚯 Tableau de bord   |  |  |  |  |
| Rechercher un cours                                                      | Consulter le profil |  |  |  |  |
|                                                                          | Odifier le profil   |  |  |  |  |
| 🙆 🗸 互 Cacher                                                             | Fichiers personnels |  |  |  |  |
|                                                                          | Notes               |  |  |  |  |
|                                                                          | Badges              |  |  |  |  |
| - Navigation                                                             | Préférences         |  |  |  |  |
|                                                                          | A Notifications     |  |  |  |  |
| 🎕 Administration                                                         | 💬 Mes messages      |  |  |  |  |
| ✓ Administration du cours                                                | 🛗 Calendrier        |  |  |  |  |
| 🌣 Paramètres                                                             | 8 Prendre le rôle   |  |  |  |  |
| <ul> <li>Activer le mode édition</li> <li>Achèvement de cours</li> </ul> | Déconnexion         |  |  |  |  |

Choisissez "Etudiant". Une fois terminé, cliquez de nouveau sur votre nom en haut à droite, puis "Retour à mon rôle normal".

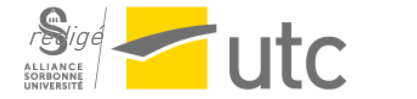

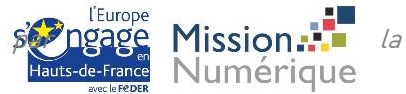